# enerjieloket Achterhoek

### Checklist voor het aanvragen van Investeringssubsidie duurzame energie en energiebesparing (ISDE)

Voor woningeigenaren is er de Investeringssubsidie duurzame energie en energiebesparing (ISDE). Hiermee vraag je subsidie aan voor bijvoorbeeld isolatiemaatregelen of een warmtepomp. Wil je hier gebruik van maken? <u>Verdiep je dan</u> voor uitvoering van de werkzaamheden al in de stappen die je moet zetten voor je aanvraag! Dit is belangrijk om de aanvraag tot een succes te maken. Wij zetten de stappen hieronder voor je op een rijtje.

#### Stap 0: Oriëntatie

Welke maatregelen wil je laten uitvoeren? Verken de mogelijkheden op <u>verbeterjehuis.nl</u>, laat je adviseren door uitvoerder(s) en kijk op de website van <u>RVO</u>.

#### Stap 1: Maak je keuze

Lees de voorwaarden van je maatregel via de website van de Rijksoverheid en ga aan de slag!

#### Stap 2: Controleer je maatregel in de lijsten

Controleer eerst de <u>apparatenlijsten of de maatregelenlijsten.</u> Staat je apparaat en/of maatregel op de lijst, dan voldoet deze aan de voorwaarden om in aanmerking te komen voor subsidie. Kies in je aanvraag de meldcode van het apparaat. Staat je apparaat of maatregel niet op de lijst? Je kunt dan toch een aanvraag doen. Stuur de productbeschrijving en technische documentatie mee. Het risico is dan wel dat bij controle blijkt dat je keuze niet voldoet aan de eisen van RVO. Je hebt dan geen recht op subsidie.

#### Stap 3: Koop je apparaat of isolatiemaatregel

Je kunt het apparaat en of de isolatiematerialen aanschaffen. Bewaar het bewijs van aanschaf (bijv. een getekende offerte of een opdrachtbevestiging per mail) en het betaalbewijs (bijv. een factuur en een rekeningoverzicht waarop te zien is dat het betreffende bedrag is afgeschreven.).

#### Stap 4: Laat je maatregel installeren

Je moet de maatregelen eerst uitvoeren, voordat je de subsidie kunt aanvragen. Laat het apparaat of de isolatiematerialen door een leverancier installeren. Dit mag alleen in een woning in Nederland. Vraag de installateur een bewijs van de installatie, bijvoorbeeld een (installatie) factuur, inbedrijfsstellingsformulier en foto's van de installatie.

#### Stap 5: Bereid je aanvraag voor

Je bent nu klaar om de aanvraag in te dienen. Houd je DigiD gegevens bij de hand. Deze heb je nodig om de aanvraag in te dienen.

## 1. Factuur en betaalbewijs warmtepomp, zonneboiler of isolatiemaatregel

Je moet bewijzen meesturen als digitale foto's, scans of printscreens. Voor alle maatregelen: zorg dat in ieder geval de volgende informatie duidelijk zichtbaar is:

- Factuur en betaalbewijs warmtepomp, zonneboiler of isolatiemaatregel;
- een omschrijving van het product, met onder andere het typenummer, de naam van het merk of de fabrikant;
- de datum van de aanschaf;
- het adres van de woningeigenaar en van het bouw(installatie)bedrijf uitvoerder en/of leverancier;

- de datum van de installatie/het aanbrengen;
- het bedrag en de datum van de betaling;
- de meldcode van de warmtepomp, zonneboiler of isolatiemaatregel die je hebt gekocht.
- 2. Aanvullend bewijs bij isolatiemaatregelen glas en kozijnen
- De netto oppervlakte glas en/of m<sup>2</sup> van de kozijnpanelen per kozijn;
- diktes (isolatiewaarden inclusief de u-waarde);
- indien van toepassing de kozijnstaat merk, type en het bijbehorende frame;
- een uitwerking van afmetingen en uitvoering;

Als het gaat om een energiebesparende maatregel, ten minste één foto per energiebesparende isolatiemaatregel, bij voorkeur genomen tijdens de uitvoering van de werkzaamheden. Daarop moeten naam, merk, soort, en dikte van het isolatiemateriaal zichtbaar zijn. Was je niet aanwezig bij de uitvoering, dan volstaat een foto van het etiket op het glas en een foto van de codering.

#### 3. Bewijslast aansluiting warmtenet

- De overeenkomst met een warmteleverancier waaruit blijkt dat de koopwoning is aangesloten op een warmtenet;
- een document waaruit blijkt dat de woning niet is aangesloten op het gastransportnet en een bewijs van aanschaf van je apparaat.

#### 4. Bestanden toevoegen, dit zijn de mogelijkheden

- Een bijlage mag niet groter zijn dan 50,0 MB in omvang.
- Alleen bijlagen met de extensie csv, doc, docx, jpeg, jpg, ods, odt, pdf, txt, xls, xlsx zijn toegestaan.
- Let op: De volgende tekens mogen niet in bestandsnamen voorkomen: /: ? \* " <> | +
- Let op: De maximale lengte voor bestandsnamen is 75 karakters

#### Stap 6: Vraag de subsidie aan

Vraag de subsidie uiterlijk 24 maanden na de installatie van de maatregelen aan. Bereken uw subsidiebedrag Voert u meerdere maatregelen binnen 24 maanden uit? Met de ISDE-rekentool krijgt u een schatting van het totale subsidiebedrag. Voor een juiste schatting is het belangrijk dat je de rekentool volledig invult op de <u>website van RVO</u>.

#### Heb je vragen of opmerkingen over de ISDE?

Bezoek de website <u>www.energieloketachterhoek.nl/isde</u> voor meer informatie, details en voorbeelden.